## Guide : inscription au Cappei via l'application Cyclades

1. Création de compte

| Cyclades     | Gestion des examens et concours<br>Remuest Nordes                     | aide 2 😥 Vidéos de présentation 🚺 |
|--------------|-----------------------------------------------------------------------|-----------------------------------|
| Bier<br>Menu | venue dans Cyclades<br>Jai un compte,<br>je me connecte<br>je le crée |                                   |
| Menu         | <form></form>                                                         | Inseigne                          |

## 2. Inscription à l'examen

| Су   | clades <b>Exercise</b> Gestion des examens et concours                                                        | Besoin d'aide ? Vidéos de présentation                                                                                                    |
|------|----------------------------------------------------------------------------------------------------|----------------------------------------------------------------------------------------------------|
| Menu | NCandidi U                                                                                                    |                                                                                                    |
|      |                                                                                                    | Pardoude Menters ligades Gestion des cookes Un problème? Accessibilité partielement conforme & Minissien de l'éducation nationale, Cyclades - Tour droits réservés |
| Сус  | lades <b>Gestion des examens et concours</b>                                                                  | Besoin d'aide ?                                                                                                    |
| Menu | <ul> <li>Sur quoi et où voulez-vous vous inscrire ?</li> <li>Sélectionner un examen ou un concours</li> </ul> |                                                                                                    |
|      | EXAMEN                                                                                                    |                                                                                                    |
|      | CONCOURS                                                                                                    |                                                                                                    |
|      | AUTRES CERTIFICATIONS                                                                                         |                                                                                                    |
|      |                                                                                                    |                                                                                                    |
|      |                                                                                                    | Par du de Manton Hades Sector des contes Un portient ? Accessibilizantidement continue de Nancator nationale, Opciados - Tous donts risonnis                       |

| Сус     | lades Gestion des examens et concours                                     | Besoin d'aide 2 Vidéos de présentation | DECONNEXION O<br>Modifier mon comote<br>Consulter mos messages C<br>Date de demire connexion |
|---------|---------------------------------------------------------------------------|----------------------------------------|----------------------------------------------------------------------------------------------|
| Manu    | Sur quoi et où voulez-vous vous inscrire ? Sélectionner une certification | Résumé de la sélection                 |                                                                                              |
| NICE IN | CAPPEI PERSONNELS ENSEIGNANTS DU PREMIER DEGRÉ                            | Autres Centrications                   |                                                                                              |
|         | CAPPEI PERSONNELS ENSEIGNANTS DU SECOND DEGRÉ                             |                                        |                                                                                              |
|         | CERTIFICATION COMPLÉMENTAIRE PERSONNELS ENSEIGNANTS DU PREMIER DEGRÉ      |                                        |                                                                                              |
|         | CERTIFICATION COMPLÉMENTAIRE PERSONNELS ENSEIGNANTS DU SECOND DEGRÉ       |                                        |                                                                                              |
|         |                                                                           |                                        |                                                                                              |

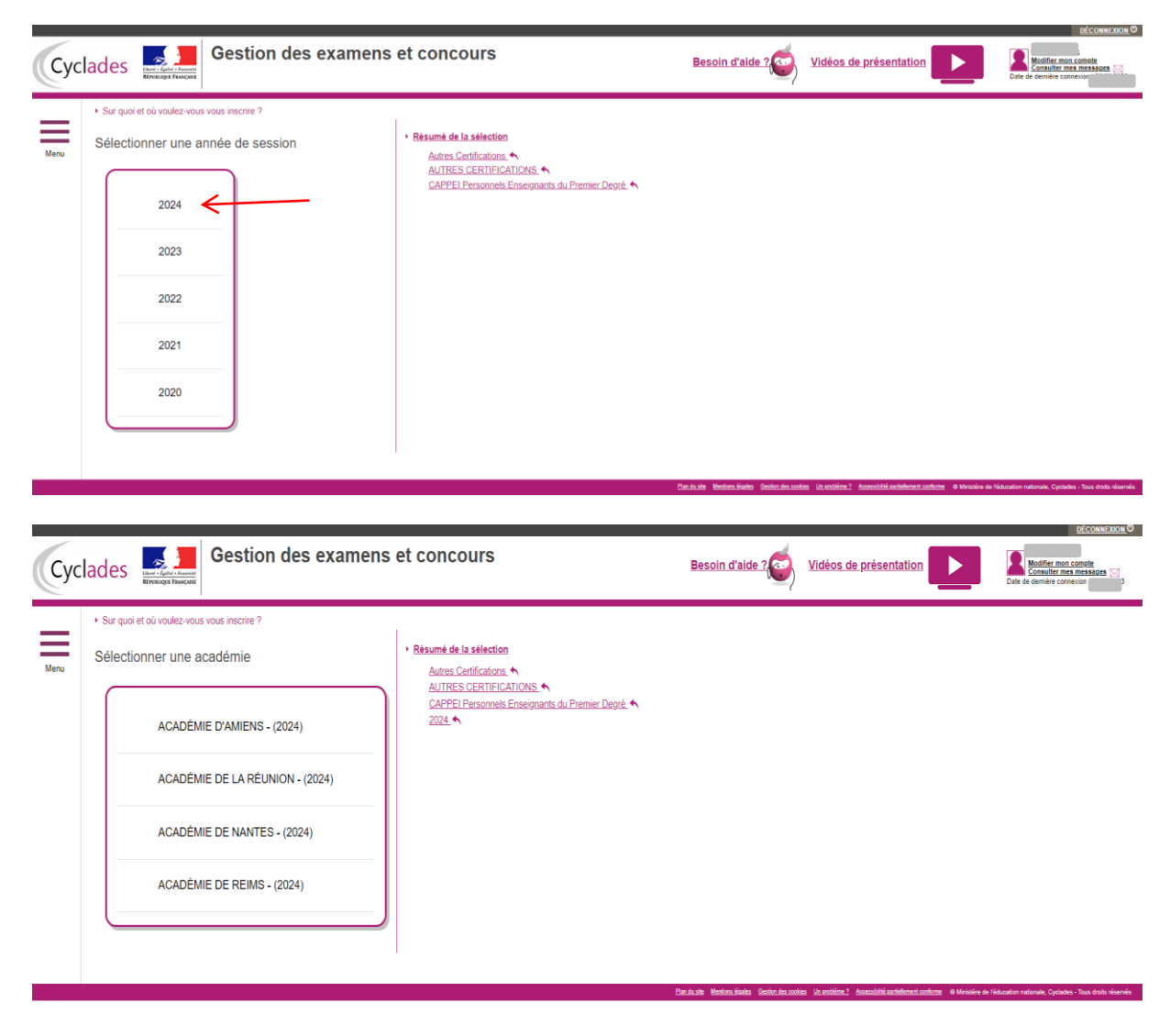

NB : L'Académie de Nouvelle-Calédonie apparaîtra dès l'ouverture du registre d'inscription Cyclades

| Сус  | clades Gestion des examens et concours                                                                                                    | Besoin d'aide ?                                                                                                    | Vidéos de présentation                                                                                                    | Mounter mon comote<br>Consulter mes mes no                     |
|------|----------------------------------------------------------------------------------------------------|----------------------------------------------------------------------------------------------------|----------------------------------------------------------------------------------------------------|----------------------------------------------------------------|
| Menu |                                                                                                    |                                                                                                    |                                                                                                    |                                                                |
|      | CAPPEI Personnels Enseignants du Premier Degré ouvert du 03/10/2023 12:00 au 30/11/2023 17:00<br>CAPPEI Personnels Enseignants du Second Degré ouvert du 03/10/2023 12:00 au 30/11/2023 17:00<br>Certification Complimentaire personnels Enseignants du Premier Degré - Arts Danse <b>fermé</b><br>Certification Complimentaire personnels Enseignants du Premier Degré - Arts Danse <b>fermé</b><br>Certification Complimentaire personnels Enseignants du Premier Degré - Arts Théatre <b>fermé</b><br>Certification Complimentaire personnels Enseignants du Premier Degré - Arts Théatre <b>fermé</b><br>Certification Complimentaire personnels Enseignants du Premier Degré - Arts Théatre <b>fermé</b><br>Certification Complimentaire personnels Enseignants du Premier Degré - Arts Théatre <b>fermé</b><br>Certification Complementaire personnels Enseignants du Premier Degré - Enseignement en Langue Enzagère dans une DNL - Dom<br>Certification Complementaire personnels Enseignants du Premier Degré - Enseignement en Langue Enzagère dans une DNL - Dom<br>Certification Complementaire personnels Enseignants du Premier Degré - Enseignement en Langue Enzagère dans une DNL - Dom<br>Certification Complementaire personnels Enseignants du Premier Degré - Enseignement en Langue Enzagère dans une DNL - Dom<br>Certification Complementaire personnels Enseignants du Premier Degré - Enseignement en Langue Enzagère dans une DNL - Dom<br>Certification Complementaire personnels Enseignants du Premier Degré - Enseignement en Langue Enzagère dans une DNL - Dom<br>Certification Complementaire personnels Enseignants du Premier Degré - Enseignement en Langue Enzagère dans une DNL - Dom<br>Certification Complementaire personnels Enseignants du Premier Degré - Enseignement en Langue Enzagère dans une DNL - Dom<br>Certification Complementaire personnels Enseignants du Premier Degré - Tanga Langue Second <b>fermé</b><br>Certification Complementaire personnels Enseignants du Premier Degré - Tanga Langue Second <b>fermé</b><br>Certification Complementaire personnels Enseignants du Premier Degré - Anso Anse et Audonsiud Hermé | aine disciplinaire Enseignements Artistiqu<br>aine disciplinaire Enseignements Artistiqu<br>aine disciplinaire Mathématiques <b>ouvert</b> o<br>disciplinaire Mathématiques <b>ouvert</b> o<br>aine disciplinaire Sciences et Technologie<br>aine disciplinaire Sciences et S | es - Arts Visuels ouvert du 02/10/2023 14:00 au<br>es - éducation Musicale ouvert du 02/10/2023 1<br>err du 02/10/2023 14:00 au 27/11/2023 17:00<br>du 02/10/2023 14:00 au 27/11/2023 17:0<br>overt du 02/10/2023 14:00 au 27/11/20 | 27/11/2023 17:00<br>6:00 au 27/11/2023 17:00<br>90<br>23 17:00 |

|                                                                                                    |                                                                                        |                                                                   |                                                             | DÉCONNEXION O                                                             |
|----------------------------------------------------------------------------------------------------|----------------------------------------------------------------------------------------|-------------------------------------------------------------------|-------------------------------------------------------------|---------------------------------------------------------------------------|
| Cyclades Gestion des examiner                                                                                                    | nens et concours                                                                       | Besoin d'aide ?                                                   | Vidéos de présentation                                      | Modifier mon comete<br>Consulter mes messages Date de demière connexion : |
| Menu N° candidat                                                                                                    | NS - 2024                                                                              |                                                                   |                                                             |                                                                           |
| 1 - Identification 2 - Qualification présentée 3 - Situation actuelle                                                                                        | Epreuves 5 - Récapitulatif 6 - N° Inscription                                          |                                                                   |                                                             |                                                                           |
| <ul> <li>Identité</li> </ul>                                                                                                    |                                                                                        | <ul> <li>Naissance</li> </ul>                                     |                                                             |                                                                           |
| Civilité MADAME                                                                                                    | ¥                                                                                      | Pays de naissance                                                 | FRANCE (DONT OUTRE-MER)                                     | ~                                                                         |
| Nom de familie *                                                                                                    |                                                                                        | Date de naissance                                                 |                                                             |                                                                           |
| Nom d'usage                                                                                                    |                                                                                        | Département, DOM ou COM de naissance                              | 988 - NOUVELLE CALEDONIE V                                  |                                                                           |
| Nom mental par exemple<br>Prénoms                                                                                                    |                                                                                        | Commune de naissance                                              | NOUMEA                                                      |                                                                           |
|                                                                                                    |                                                                                        | Nationalité                                                       | Sélectionnez une nationalité V                              |                                                                           |
| Adresse                                                                                                    |                                                                                        | Contacts                                                          |                                                             |                                                                           |
| Pays FRANCE                                                                                                    | ~                                                                                      | Téléphone personnel                                               |                                                             |                                                                           |
| Numéro, rue, voie 💆                                                                                                    |                                                                                        | Adresse mail                                                      |                                                             |                                                                           |
| Complément adresse 1                                                                                                    |                                                                                        |                                                                   |                                                             |                                                                           |
| Complément adresse 2                                                                                                    |                                                                                        |                                                                   |                                                             |                                                                           |
| Complement adresse 3                                                                                                    |                                                                                        |                                                                   |                                                             |                                                                           |
| Evenpie 3000                                                                                                    |                                                                                        |                                                                   |                                                             |                                                                           |
| Localité 🙍                                                                                                    |                                                                                        |                                                                   |                                                             |                                                                           |
|                                                                                                    |                                                                                        |                                                                   |                                                             |                                                                           |
| Conformément à la "loi informatique et libertés" du 6 janvier 1978 modifiée en<br>des motifs légitimes, vous opposer au traitement des données vous concerna | 2004, vous bénéficiez d'un droit d'accès et de rectification aux informations qu<br>t. | il vous concernent : vous pouvez exercer ce droit en vous adressa | ant au service des examens et concours de votre au          | adémie d'inscription. Vous pouvez également, pour                         |
|                                                                                                    |                                                                                        | Précé                                                             | dent Suivant Enregistrer                                    | Visualiser/Imprimer Quitter                                               |
|                                                                                                    |                                                                                        |                                                                   |                                                             |                                                                           |
|                                                                                                    |                                                                                        | Plan du site Mantions Musica Gestion des oocki                    | ies Un problème ? Accessibilité partiellement conforme @ Mi | ristère de Niducation nationale. Ovolades - Tous droits réservés          |
|                                                                                                    |                                                                                        |                                                                   |                                                             |                                                                           |

NB : Pour que le numéro de téléphone soit pris en compte ajouter 0687

| yclades                                               | Gesti                                                                         | on des ex                        | amens            | et conco          | ours               |  | <u>Besoin (</u> | <u>d'aide ?</u> | <u>Vidéos de</u> | <u>présentati</u> | on          | Date de demièr     | DÉCONNEX<br>mon compte<br>er mes messages. I<br>a connexion |
|-------------------------------------------------------|-------------------------------------------------------------------------------|----------------------------------|------------------|-------------------|--------------------|--|-----------------|-----------------|------------------|-------------------|-------------|--------------------|-------------------------------------------------------------|
| Le champ<br>ACADE<br>Les champs ave<br>N° candidat. ( | "Préparation à l'examen" est<br>EMIE D'AMIENS - AUT<br>c * sont obligatoires. | t obligatoire.<br>'RES CERTIFICA | TIONS - 2024     | -                 |                    |  |                 |                 |                  |                   |             |                    |                                                             |
| 1 - Identification Qualification                      | 2 - Qualification présentée<br>présentée                                      | 3 - Situation actuelle           | 4 - Epreuves     | 5 - Récapitulatif | 6 - N* Inscription |  |                 |                 |                  |                   |             |                    |                                                             |
| <ul> <li>Préparation</li> <li>Prépa</li> </ul>        | Certification * CAPPELP<br>à l'examen<br>ration à l'examen * Sélectionn       | Personnels Enseignants           | du Premier Degré |                   | v                  |  |                 |                 |                  |                   |             |                    |                                                             |
|                                                       |                                                                               |                                  |                  |                   |                    |  |                 | Préc            | ident            | Suivant           | Enregistrer | Visualiser/imprime | Quitter                                                     |

|      |                                                                                                    |                                                             | 4                                                                                           | <u>déconnexion</u> O                                                                             |
|------|----------------------------------------------------------------------------------------------------|-------------------------------------------------------------|---------------------------------------------------------------------------------------------|--------------------------------------------------------------------------------------------------|
| Сус  | lades                                                                                                    | nens et concours                                            | Besoin d'aide ?                                                                             | tation Date de demière connexion :                                                               |
| ≡    | ACADÉMIE D'AMIENS - AUTRES CERTIFICATIO<br>Les champs avec * sont obligatoires.                                                                                                    | NS - 2024<br>CADFFI Personnels Enseinnants du Premier Denré |                                                                                             |                                                                                                  |
| Menu | 1 - Identification 2 - Qualification présentée 3 - Situation actuelle                                                                                                    | 4 - Epreuves 5 - Récapitulatif 6 - N° Inscription           |                                                                                             |                                                                                                  |
|      |                                                                                                    | <b>⊻</b><br>]                                               |                                                                                             |                                                                                                  |
|      | Pays : [FRANCE<br>Département : ] 988 - NOUVELLE CALEDONIE<br>Localité : ]<br>98900 NOUMEA<br>Veulle autoir le nor de la common<br>Bebalosanet du service ;<br>Tapac le nom e huar lette a : der<br>Bage : de la common<br>dealtasmet au service ; de gas dans i der<br>Bage : de la common : de la common<br>dealtasmet au service ; de gas dans i der | v<br>                                                       |                                                                                             |                                                                                                  |
|      |                                                                                                    |                                                             | Précédent Suivant                                                                           | Enregistrer Visualiser/imprimer Quitter                                                          |
|      |                                                                                                    |                                                             | Par du site Mentions légales Gestion des coolies Un problème. <sup>o</sup> Accessibilité pa | <u>tiellement conforme</u> © Ministère de l'éducation nationale, Cyclades - Tous droits réservés |

*NB* : Dans l'hypothèse où l'enseignant est un membre du DESED il faut inscrire l'école de rattachement et envoyer son emploi du temps à <u>denc.examensetconcours1d@gouv.nc</u>

| Сус  | lades References                 | Gesti                                 | on des exa             | amens        | et conco           | ours                  | Besoin d'aide ?                             | Vidéos de présenta                                 | tion                               | Modifier mon compt<br>Consulter mes<br>Date de dernière connexion : | te<br>530es 157<br>1 |
|------|----------------------------------|---------------------------------------|------------------------|--------------|--------------------|-----------------------|---------------------------------------------|----------------------------------------------------|------------------------------------|---------------------------------------------------------------------|----------------------|
| Ξ    | ACADÉMIE<br>Les champs avec * so | E D'AMIENS - AUT<br>ont obligatoires. | RES CERTIFICAT         | TIONS - 202  | 4                  |                       |                                             |                                                    |                                    |                                                                     |                      |
| Menu | N° candidat (                    |                                       |                        | CAPPEI       | Personnels Enseigi | ants du Premier Degre |                                             |                                                    |                                    |                                                                     |                      |
|      | 1 - Identification               | 2 - Qualification présentée           | 3 - Situation actuelle | 4 - Epreuves | 5 - Récapitulatif  | 6 - N* Inscription    |                                             |                                                    |                                    |                                                                     |                      |
|      | Epreuve(s) obliga                | atoire(s)                             |                        |              |                    |                       |                                             |                                                    |                                    |                                                                     |                      |
|      | ▼ 010 : Epreuv                   | ve 1 : Inscrit                        |                        |              |                    |                       |                                             |                                                    |                                    |                                                                     |                      |
|      |                                  |                                       | Position * Inscrit     |              | •                  |                       |                                             |                                                    |                                    | Type Orale                                                          |                      |
|      | ▲ 020 : Epreuv                   | ve 2 : Inscrit                        |                        |              |                    |                       |                                             |                                                    |                                    |                                                                     |                      |
|      | ▲ 030 : Epreuv                   | ve 3 : Inscrit                        |                        |              |                    |                       |                                             |                                                    |                                    |                                                                     |                      |
|      |                                  |                                       |                        |              |                    |                       | Pre                                         | cédent Suivant                                     | Enregistrer                        | Visualiser/imprimer Qu                                              | uitter               |
|      |                                  |                                       |                        |              |                    |                       | Plan du site Mentions légales Gestion des c | <u>ookies Un problème ? Accessibilité partiele</u> | e <u>ment conforme</u> © Ministère | de l'éducation nationale, Cyclades - Tous                           | s droits réservés    |

*NB : Il convient de s'inscrire à toutes les épreuves sauf si le candidat a réussi une ou deux épreuves durant les sessions précédentes.* 

Rappel : le délai légal de conservation des notes est de 3 ans

Les candidats qui souhaitent se présenter au Cappei par la VAEP s'inscrivent uniquement à l'épreuve 3.

|      |                                                                                                    |                 |                        | DECONNEXION O                                                                |
|------|----------------------------------------------------------------------------------------------------|-----------------|------------------------|------------------------------------------------------------------------------|
| Cycl | ades <b>Example</b> Gestion des examens et concours                                                                     | Besoin d'aide ? | Vidéos de présentation | Addifier mon compte<br>Consulter mes messagés<br>Date de demière connexion : |
| ≡    | MACADÊMIE D'AMIENS - AUTRES CERTIFICATIONS - 2024<br>Les champs avec * sont obligatoires.                               |                 |                        |                                                                              |
| Menu | N° candidat. CAPPEI Personnels Enseignants du Premier Degré                                                             |                 |                        |                                                                              |
|      | 1 - Identification 2 - Qualification présentée 3 - Situation actuelle 4 - Epreuves 5 - Récapitulatif 6 - N° Inscription |                 |                        |                                                                              |
|      | N° candidat                                                                                                    |                 |                        |                                                                              |
|      | Qualification présentée                                                                                                 |                 |                        |                                                                              |
|      | Certification CAPPEI Personnels Enseignants du Premier Degré                                                            |                 |                        |                                                                              |
|      | Identification du candidat                                                                                              |                 |                        |                                                                              |
|      | Civilité MADAME                                                                                                    |                 |                        |                                                                              |
|      | Nom de natiseance                                                                                                    |                 |                        |                                                                              |
|      | Nom d'Usage -<br>Nom marital par anampia                                                                                |                 |                        |                                                                              |
|      | Prénoms<br>Date de naissance                                                                                            |                 |                        |                                                                              |
|      | Commune de naissance NOUMEA                                                                                             |                 |                        |                                                                              |
|      | Département, DOM ou COM de 988<br>naissance                                                                             |                 |                        |                                                                              |
|      | Pays de naissance FRANCE (DONT OUTRE-MER)                                                                               |                 |                        |                                                                              |
|      | Nationalite Français                                                                                                    |                 |                        |                                                                              |
|      | Adresse et contact                                                                                                    |                 |                        |                                                                              |
|      | Adresse                                                                                                    |                 |                        |                                                                              |
|      | veevo noumea<br>FRANCE (DONT OUTRE-MER)                                                                                 |                 |                        |                                                                              |
|      | Téléphone personnel                                                                                                    |                 |                        |                                                                              |
|      | Adresse mail                                                                                                    |                 |                        |                                                                              |
|      | Informations Ressources Humaines                                                                                        |                 |                        |                                                                              |
|      | Corps PROFESSEUR DES ECOLES                                                                                             |                 |                        |                                                                              |
|      | Statut Titulaire                                                                                                    |                 |                        |                                                                              |
|      | Position administrative Activite                                                                                        |                 |                        |                                                                              |

Par la suite cliquer sur enregistrer, la page vous renvoie dans l'onglet inscription et cliquer sur quitter.

3. Transmission des pièces justificatives

| N°Candidat (                                                                                                    | Cyclades KINKRA | Gestion des examens et conco                               | irs <sub>e</sub> | Besoin d'aide ? | Vidéos de présentation | Dale de demière connexion |  |
|----------------------------------------------------------------------------------------------------|-----------------|------------------------------------------------------------|------------------|-----------------|------------------------|---------------------------|--|
| Weru         Heru         Heru <t< td=""><td>Menu N'Candidat</td><td>utress centifications<br/>premier bagié<br/>Accédire DAMIENS</td><td></td><td></td><td></td><td></td><td></td></t<> | Menu N'Candidat | utress centifications<br>premier bagié<br>Accédire DAMIENS |                  |                 |                        |                           |  |

| Cyclades                              | Gestion des examens et concours                                                                                                    | Besoin d'aide ?                                                                  | Vidéos de présentation                                                              | Modifier mon comple<br>Consulter mes messages II<br>Date de demière connexion : |
|---------------------------------------|----------------------------------------------------------------------------------------------------|----------------------------------------------------------------------------------|-------------------------------------------------------------------------------------|---------------------------------------------------------------------------------|
| Menu                                  | N° Canddal ( AUTR<br>N° Inscription 2 ACAD<br>ACAD                                                                                                    | ES CERTIFICATIONS<br>1 Personnels Enseignants du Premier Degré<br>SME D'AMENS    | /                                                                                   | 2024                                                                            |
|                                       | 2                                                                                                    |                                                                                  |                                                                                     |                                                                                 |
|                                       | Mon inscription Me                                                                                                    | s documents Mes justificatifs                                                    |                                                                                     |                                                                                 |
|                                       |                                                                                                    |                                                                                  |                                                                                     | 1                                                                               |
|                                       |                                                                                                    | Par in site Mentons liquides Section des cost                                    | ies <u>Un problème ?</u> <u>Accessibilité partiellement conforme</u> © Minicaire de | Téducation nationale, Cyclades - Tous droits réservés                           |
| Menu                                  | ACADA                                                                                                    | MIE U/AMIENS                                                                     |                                                                                     |                                                                                 |
| Demande de<br>A déposer<br>s'applique | ikoes justificatives Version 1<br>en ligne entre le mand 03 octobre 2023 et le jusuil 30 novembre 2023 23 59 (heure/Paris) - Merci de bien voulori héléverser votre<br>If as si la pesone data mineure. Vous pouvez téléverser votre récépsisé de demande de CNI si une nouvelle est en cours de | e CNII <b>en cours de validité</b> au format PDF (rectoiverso) et d<br>création. | Pièces justifica<br>e fusionner vos documents pour ne faire qu'un fichier.          | tives conformes : 0 / 4<br>Les 10 ans supplémentaires ne                        |
| Fidentite                             | NTO2 : Photocopie Carte Nationale d'identité (recto-verse) ou du passeport<br>Nacun fichier <u>Alputes</u><br>aucun fachier <u>alputes</u> , vous validez que vous avez fourni toutes vos pièces, <b>vous ne pourrez plus les modifie</b><br>es.<br>es. mit haden mes pluces;                    | r et vos pièces pourront être                                                    |                                                                                     |                                                                                 |
| A déposer<br>Pièce(:<br>PAT           | en ligne entre le marid 03 octobre 2023 et le joudi 30 novembre 2023 23 59 (heure Paris) - Merci de bien vouloi téléverser vos<br>) à jondre<br>UVCA : Arrêté de titularisation ou contrat agrément<br>uccun fichier Ajoutes                                                                     | pièces justificatives au format PDF et de fusionner vos docu                     | ments pour ne faire qu'un fichier.                                                  | -                                                                               |
| PAA<br>En cli<br>étudié<br>J'ai f     | PSRE : Arrété d'atfectation sur poste spécifique au 10-02-2017.<br>Iucun fichier <mark>Alpontes</mark><br>pant sur "J'al fourni toutes les pièces", vous validez que vous avez fourni toutes vos pièces, <b>vous ne pourrez plus les modifie</b><br>es<br>en trobates mes pièces                 | r et vos pièces pourront être                                                    |                                                                                     |                                                                                 |
| A déposer                             | en ligne entre le mandi 03 octobre 2023 et le vendredi 19 avril 2024 23 59 (heure/Paris) - Merci de bien vouloir téléverser vos pi<br>upplémentaire<br>BAM : Pièce supplémentaire                                                                                                    | èces justificatives au format PDF et de fusionner vos docum                      | ents pour ne faire qu'un fichier. Dossier = pièce supplé                            | mentaire _                                                                      |
| En cli<br>étudié                      | ucun fichier Ajourer<br>Journ fichier Ajourer<br>se, "Vari fourni tourtes les pièces", vous validez que vous avez fourni toutes vos pièces, <b>vous ne pourrez plus les modifie</b><br>es,                                                                                                    | r et vos pièces pourront être                                                    |                                                                                     |                                                                                 |
| J'ai f                                | umi toutes mes pilcos.                                                                                                    |                                                                                  |                                                                                     | Dafratshic                                                                      |

*NB : L'espace pièce supplémentaire est réservé au dossier de pratique professionnelle à transmettre plus tard.* 

Les candidats inscrits au Cappei par la VAEP déposent leur Livret 1 (disponible sur le site de la Direction de l'enseignement <u>https://denc.gouv.nc/formation-examens-recrutement/cappei</u>) dans l'espace dédié aux pièces supplémentaires.

La section des examens et concours de la Direction de l'enseignement de la Nouvelle-Calédonie reste à votre disposition pour tout complément d'information au 23 96 40 ou à l'adresse denc.examensetconcours1d@gouv.nc